## PIATTAFORMA MOODLE

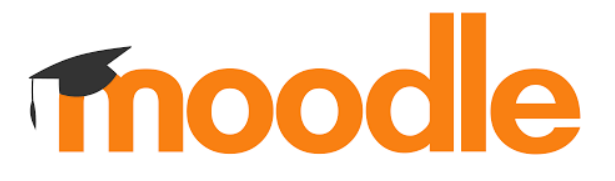

Di seguito i passi per accedere alla piattaforma cantonale Moodle.

- 1. Apri, con l'aiuto di un adulto, il browser presente nel tuo computer;
- 2. Digita questo link: <u>moodle.edu.ti.ch/smeacquarossa/</u> nella barra degli indirizzi del tuo browser e premi il tasto "invio" presente nella tastiera. Ecco cosa vedrai:

| Scuola media Acquarossa     |  |
|-----------------------------|--|
| Scuola media Acquarossa     |  |
| Corsi disponibili           |  |
| 3-4-OLE-Corso_TEST          |  |
| Docente: Francesco Oleggini |  |
| • 1A-ITA-OLE-1920           |  |
| Docente: Francesco Oleggini |  |
| © 3B-ITA-LAS-1920           |  |
| Docente: Teresa La Scala    |  |

3. Clicca sulla scritta Login (in alto a destra):

| ≡                       | Scuola media Acquarossa | Non sei collegato. (Login) |  |
|-------------------------|-------------------------|----------------------------|--|
| Scuola media Acquarossa |                         |                            |  |

4. Si visualizzerà questa pagina. Inserisci il tuo *NetworkID* che hai creato a scuola e premi sul pulsante *Accedi*:

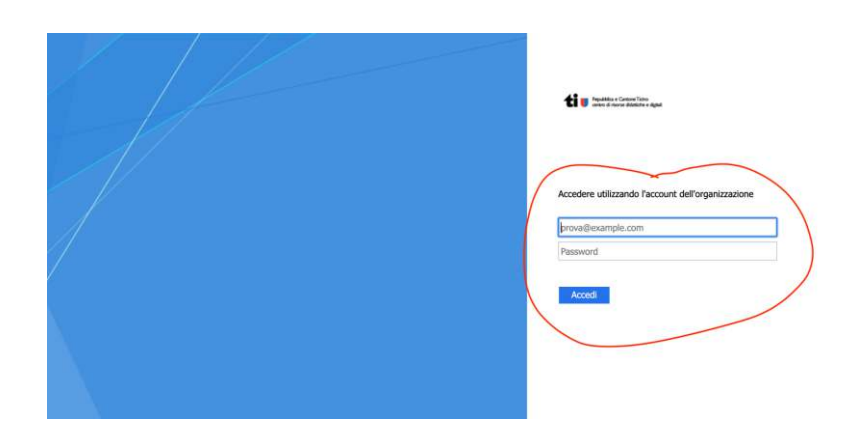

5. Ti appariranno i corsi a cui sei iscritto e potrai accedervi cliccando sul nome del corso.